|  | Fach:<br>BWL                                  | Klasse:<br>KI1B (kurz) | Jahrgang:<br>Grundstufe | Autor:<br>Christine Janischek | Seite |  |  |
|--|-----------------------------------------------|------------------------|-------------------------|-------------------------------|-------|--|--|
|  | Thema: Informationsblatt Fragebogenauswertung |                        |                         |                               |       |  |  |

## **Erste Schritte:** Über Start >> Programme >> OpenOffice Calc (Tabellenkalkulation)

| aUn           | benannt 1 - OpenOffice.org Calc                                             |                                   |               |              |            |            |          | 1       |   | _ 8 × |
|---------------|-----------------------------------------------------------------------------|-----------------------------------|---------------|--------------|------------|------------|----------|---------|---|-------|
| <u>D</u> atei | Bearbeiten Ansicht Einfügen Format Extras                                   | s Da <u>t</u> en Fen <u>s</u> ter | <u>H</u> ilfe | \            |            |            |          |         |   |       |
| : 👔           | 🗃 • 😫 📄 👒   🖓   🔮 📇   🗞   🎇 🙀 👘 • 🛷   🥬 • 🔍 •   🚳 🔧 👪   🏙 🏏   🏙 🖉 🧰 😫 🔍   🕢 |                                   |               |              |            |            |          |         |   |       |
| : 8.          |                                                                             |                                   |               |              |            |            |          |         |   |       |
| : 🗠           |                                                                             |                                   |               |              |            |            |          |         |   |       |
| A1            | ✓ <i>f</i> × ∑ =                                                            |                                   |               |              |            |            |          |         |   |       |
|               | A B C                                                                       | D ,                               | Е             | F            | G          | Н          | I        | J       | К | L 🔺   |
| 1             |                                                                             | /                                 |               |              |            |            |          |         |   |       |
| 2             |                                                                             | /                                 |               |              |            |            |          |         |   |       |
| 4             |                                                                             | /                                 |               |              |            |            |          | /       |   |       |
| 5             | Zellzeiger                                                                  |                                   |               |              |            |            |          | 1       |   |       |
| 6             |                                                                             |                                   |               | Meni         | ileiste    |            | Due euro |         |   |       |
| 7             |                                                                             | /                                 |               | wient        | liciste    |            | Progra   | mmeiste |   |       |
| 8             |                                                                             |                                   |               |              |            |            |          |         |   |       |
| 10            |                                                                             | _/                                |               |              |            | 1          |          |         |   |       |
| 11            |                                                                             |                                   |               |              |            |            |          |         |   |       |
| 12            |                                                                             |                                   |               | Symbol       | leiste     |            |          |         |   |       |
| 13            | Spaltenkopf                                                                 |                                   |               |              |            |            |          |         |   |       |
| 14            |                                                                             |                                   |               |              |            |            |          |         |   |       |
| 15            |                                                                             |                                   |               |              |            |            |          |         |   |       |
| 17            |                                                                             |                                   | Be            | earbeitungs  | leiste     |            |          |         |   |       |
| 18            |                                                                             |                                   |               | en o ereange |            |            |          |         |   |       |
| 19            |                                                                             |                                   |               |              |            |            |          |         |   |       |
| 20            | Zeilenkopf                                                                  |                                   |               |              |            |            |          |         |   |       |
| 21            |                                                                             |                                   | Die h         | ellgrauen l  | Linien sir | d Hilfsli  | nien und |         |   |       |
| 23            |                                                                             |                                   |               | im Aug       | ruck nick  | t zu cah   | -n       |         |   |       |
| 24            |                                                                             |                                   |               | III Auso     |            | n zu selle | -11      |         |   |       |
| 25            |                                                                             |                                   |               |              |            |            |          |         |   |       |
| 26            |                                                                             |                                   |               |              |            |            |          |         |   |       |
| 27            | D                                                                           | agistarlaist                      | 0             |              |            |            | 0 1      | • _     |   |       |
| 29            |                                                                             | Registerieiste                    |               |              |            |            | Statusle | iste    |   |       |
| 30            |                                                                             |                                   |               |              |            |            |          |         |   |       |
| 31            |                                                                             |                                   |               |              |            |            |          |         |   |       |
| 32            |                                                                             |                                   |               |              |            |            |          |         |   |       |
|               |                                                                             |                                   |               |              |            |            |          |         |   |       |
| Tabel         | le 1 / 3 Standa                                                             | ard                               |               |              | STD        |            | Summe=0  | Θ       |   |       |

## Wichtige Symbole:

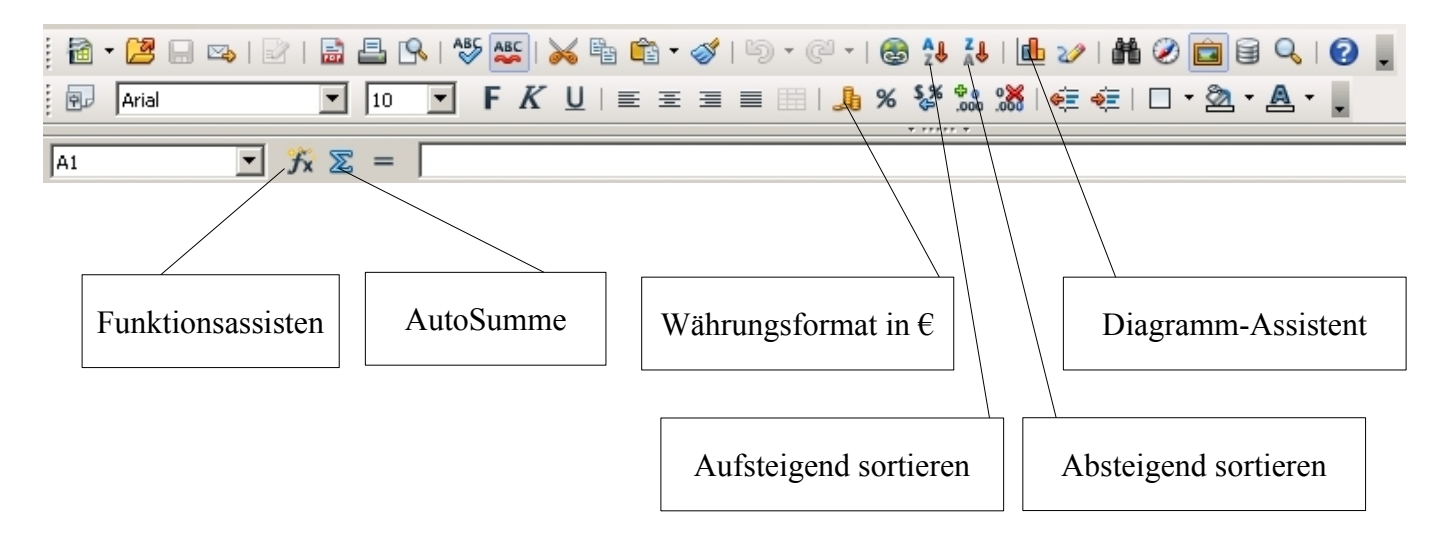

Fach: BWL Klasse: KI1B (kurz)

Jahrgang: Au Grundstufe Ch

Autor: Christine Janischek

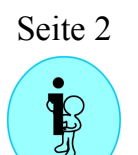

Thema: Informationsblatt Fragebogenauswertung

## Lösung für die Tabelle:

| DatensatzID | F01  | F02 | F03  | F04  | F05  | F06  | F07  | F08  | F09  |
|-------------|------|-----|------|------|------|------|------|------|------|
| 1           | 1    | 1   | 1    | 0    | 1    | 1    | 2    | 4    | 1    |
| 2           | 1    | 1   | 2    | 0    | 1    | 1    | 2    | 4    | 1    |
| 3           | 1    | 1   | 3    | 0    | 1    | 2    | 2    | 4    | 1    |
| 4           | 1    | 1   | 0    | 0    | 1    | 1    | 2    | 4    | 2    |
| 5           | 0    | 1   | 0    | 0    | 0    | 3    | 2    | 3    | 1    |
| 6           | 0    | 1   | 0    | 0    | 0    | 3    | 2    | 3    | 1    |
| 7           | 0    | 1   | 1    | 0    | 0    | 3    | 2    | 3    | 1    |
| 8           | 1    | 1   | 1    | 0    | 0    | 2    | 2    | 3    | 1    |
| 9           | 1    | 1   | 1    | 0    | 0    | 2    | 2    | 3    | 1    |
| 10          | 1    | 1   | 1    | 0    | 0    | 1    | 1    | 2    | 1    |
| 11          | 1    | 1   | 2    | 0    | 0    | 1    | 1    | 3    | 1    |
| 12          | 1    | 1   | 2    | 1    | 0    | 4    | 1    | 3    | 1    |
| 13          | 1    | 1   | 3    | 1    | 0    | 2    | 1    | 2    | 1    |
| 14          | 1    | 1   | 3    | 1    | 0    | 2    | 1    | 2    | 1    |
| 15          | 1    | 1   | 3    | 0    | 0    | 1    | 1    | 2    | 1    |
| 16          | 1    | 1   | 3    | 0    | 0    | 1    | 1    | 2    | 1    |
| Mittelwerte | 0,81 | 1   | 1,63 | 0,19 | 0,25 | 1,88 | 1,56 | 2,94 | 1,06 |

## Lösung für das Diagramm:

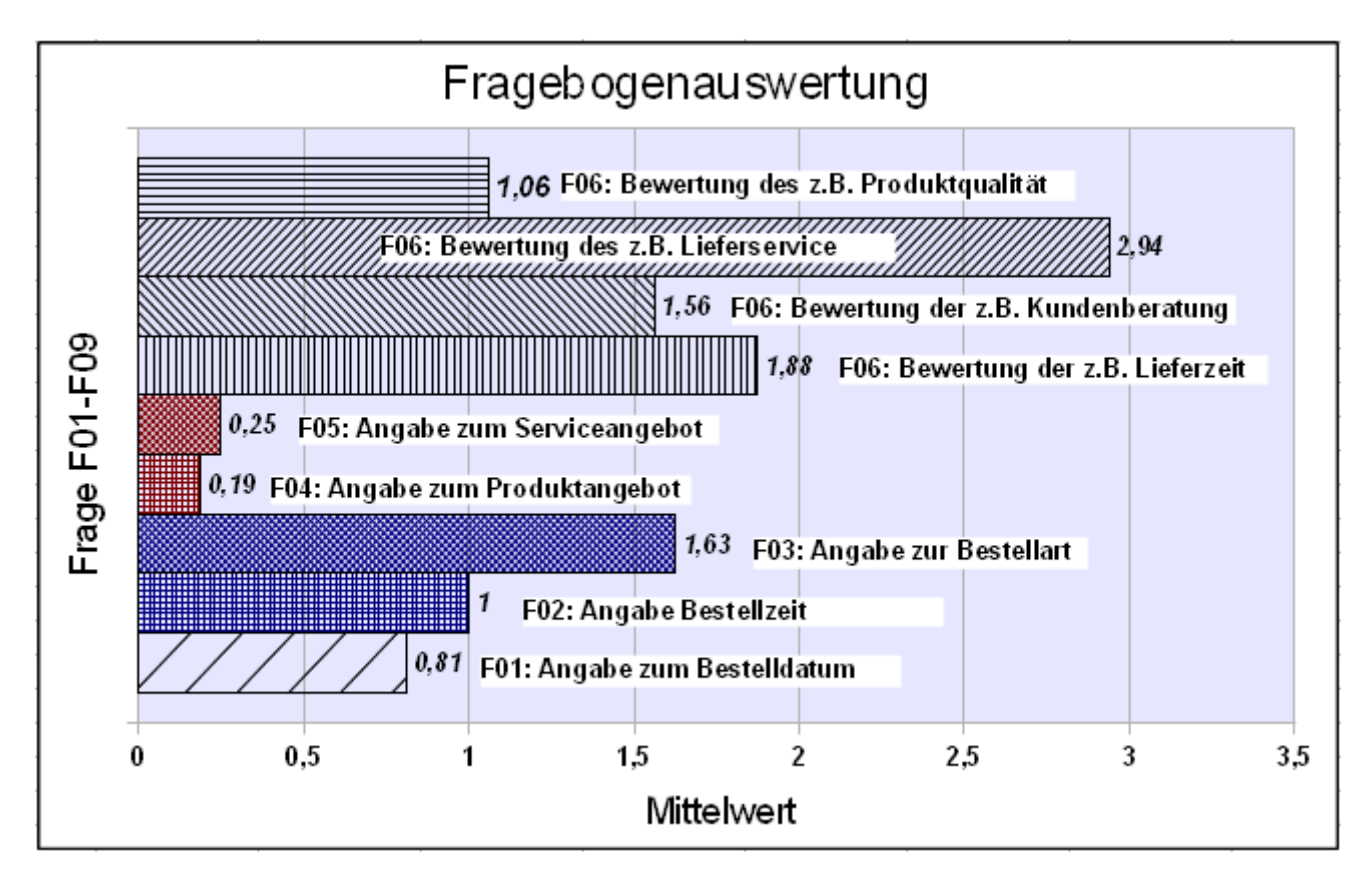